www.cl.co.th

## การเข้าใช้งาน CL CLOUD ผ่าน WEB Browser

# ขั้นตอนวิธีการเข้าใช้งาน CL CLOUD ผ่าน Web Browser

ใช้สำหรับการเข้าใช้งานไฟล์ข้อมูลในระบบ CLOUD ของบริษัทโดยเข้าใช้ผ่าน Web Browser : Google Chrome, Microsoft Edge, Firefox

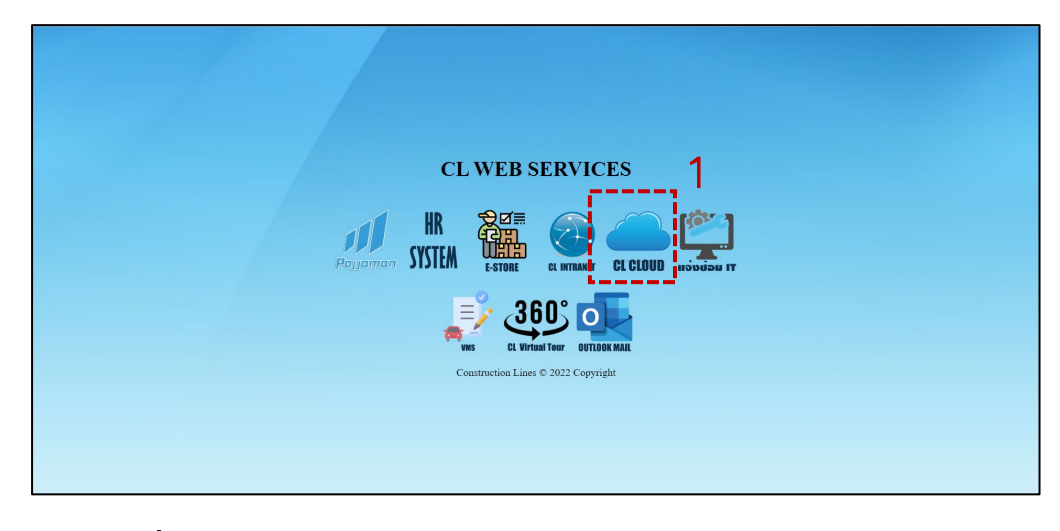

1. ไปที่ Website : <u>https://www.cl.co.th/intra</u> แล้วเลือก CL CLOUD หรือ ไปที่ <u>http://cloud.cl.co.th:5000</u>

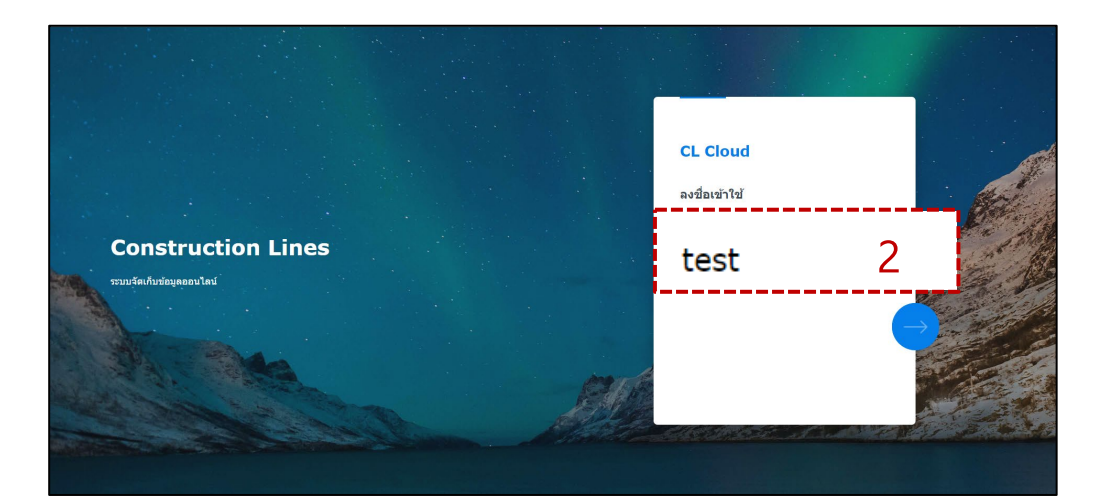

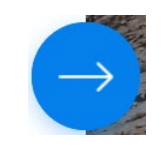

2. Login เข้าระบบ โดยการ กรอก ชื่อผู้ใช้ แล้วกดที่

( ชื่อผู้ใช้งานระบบถ้าหากยังไม่มีให้ติดต่อฝ่ายไอที )

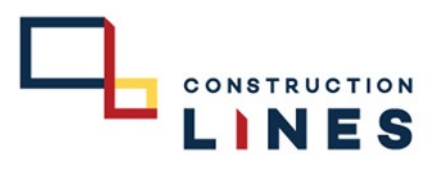

www.cl.co.th

# 

#### ขั้นตอนวิธีการเข้าใช้งาน CL CLOUD ผ่าน Web Browser

ใช้สำหรับการเข้าใช้งานไฟล์ข้อมูลในระบบ CL CLOUD โดยเข้าใช้ผ่าน Web Browser : Google Chrome, Microsoft Edge, Firefox

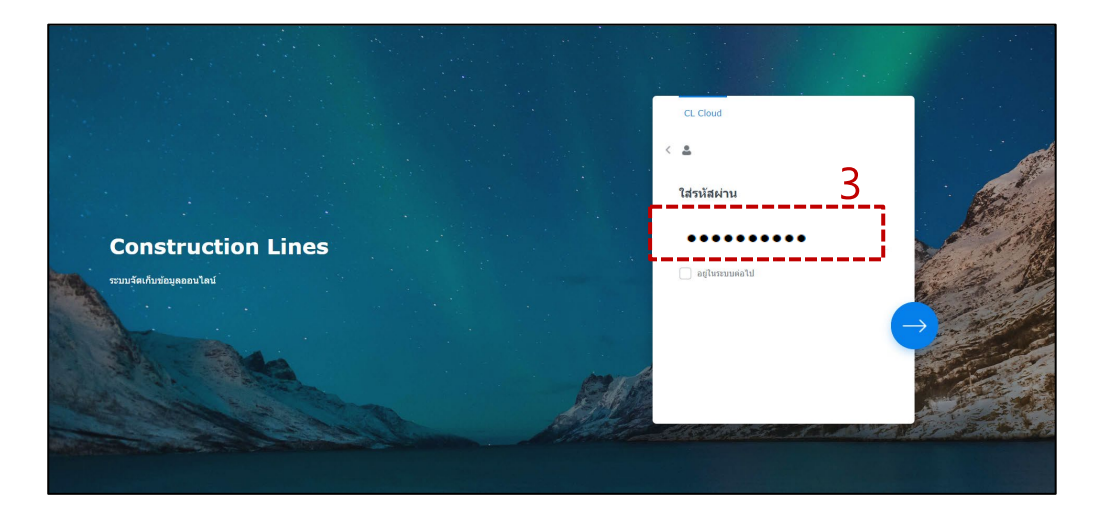

3.Login เข้าระบบ กรอก Password

- ( password จะประกอบไปด้วยตัวอักษร*พิมพ์ใหญ่,พิมพ์เล็ก,ตัวเลข* รวมกันแล้วไม่ต่ำกว่า 8 ตัวขึ้นไป )
- ในกรณีลืม password ให้แจ้งทางฝ่ายไอทีเพื่อรีเซ็ตรหัสผ่านให้

้หมายเหตุ ในการติ๊กเครื่องอยู่ในระบบต่อไปคือการจดจำรหัสผ่านของการเข้าใช้งาน

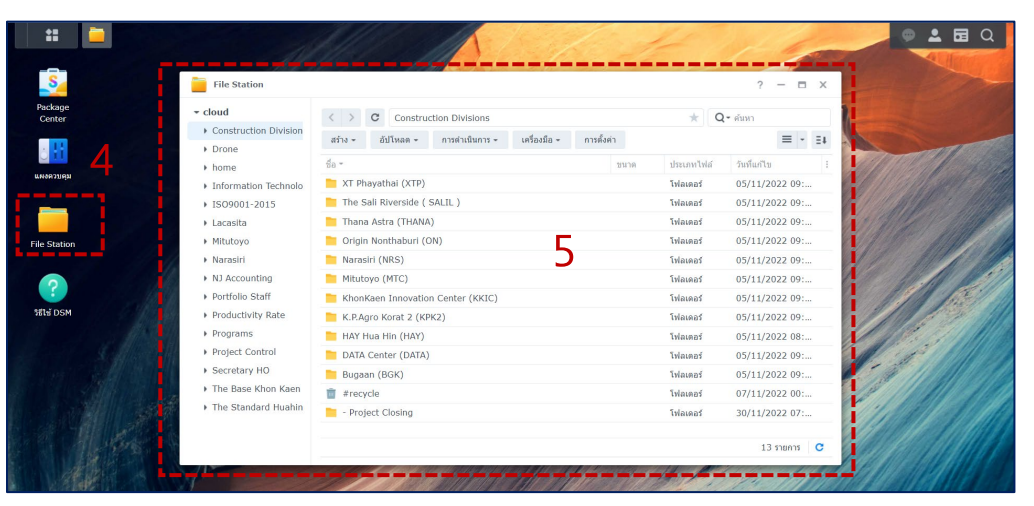

## 4.เลือกที่ Fine Station เพื่อเปิดโฟลเดอร์ต่างๆ

5.แสดงชื่อโฟลเดอร์ต่างๆ ตามสิทธิที่ท่านสามารถเข้าใช้งานได้